# How to Request Adjoining Owners Details

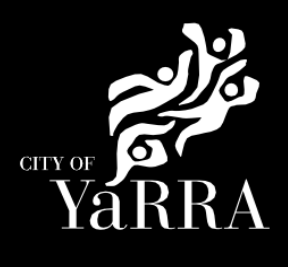

| Click on the following Link                                                                          | Building permit applications   Yarra City Council                                                                                                    |  |
|----------------------------------------------------------------------------------------------------|----------------------------------------------------------------------------------------------------|--|
| Or enter following details into your web browser                                                     | https://www.yarracity.vic.gov.au/services/building-in-<br>yarra/information-requests#accordion-request-adjoining-<br>owners-details                                                                                                    |  |
| Scroll down and expand accordion<br>REQUEST ADJOINING OWNERS<br>DETAILS and click on APPLY<br>ONLINE | PROPERTY INFORMATION REQUEST                                                                                                    |  |
|                                                                                                    | REQUEST BUILDING DOCUMENTS                                                                                                    |  |
|                                                                                                    | REQUEST PROPERTY INFORMATION                                                                                                    |  |
|                                                                                                    | REQUEST ADJOINING OWNER'S DETAILS                                                                                                    |  |
|                                                                                                    | When are adjoining owners details required?         If you're a private building surveyor, you may need to serve protection works on adjoining properties.         You will need adjoining occupier's details to do this.         Only a private building surveyor can apply for this. However, you can apply if you are an owner, architect or builder, but you must upload a completed Form 6 with your application (which advises the private building surveyor that you are requesting these details).         How do I apply?         AppLy ONLINE         How long will it take?         We process requests generally within 5 business days.                                                                                                    |  |
| Agree to the <i>Terms and Conditions</i> and click <b>Continue</b>                                   | Definition         Definition         Definition |  |

### Complete Application Information (Step 1) questions and click Next

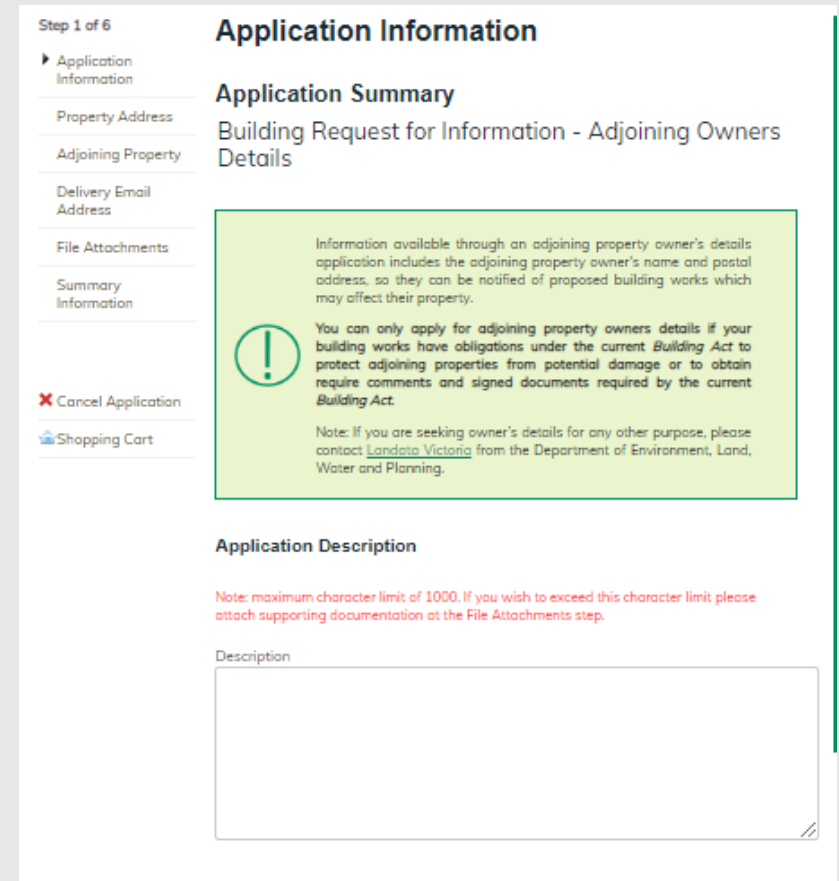

#### Request Adjoining Property Owners Details

Note: Fields with an asterix (\*) are mandatory

**RBS Reference -** As part of the requesting adjoining owner's details process, please provide your Building Practitioner Registration Number. In some instances, Building Services Business Support Unit will contact you to confirm the request and check the details with you.

## Council Reference – example of Council reference format:

- eBAYY/NNNNN
- eRCYY/NNNNN
- PWYY/NNNN.

As part of the requesting adjoining owner's details process, please provide your **Building Practitioner Registration Number**. In some instances, Building Services Business Support Unit will contact you to confirm the request and check the details with you. RBS Reference\*

Council Reference\*

#### Declaration

I declare that all the information provided in this application is true and correct. I am aware that it is against the law to provide false or misleading information, which could result in concellation of a permit or request and criminal proceedings.

×

I agree to the Declaration terms\*

Not Selected

Property Address (Step 2) using the Fast Search enter the address of the property tassocatied to your request

formatted address.

Click Next

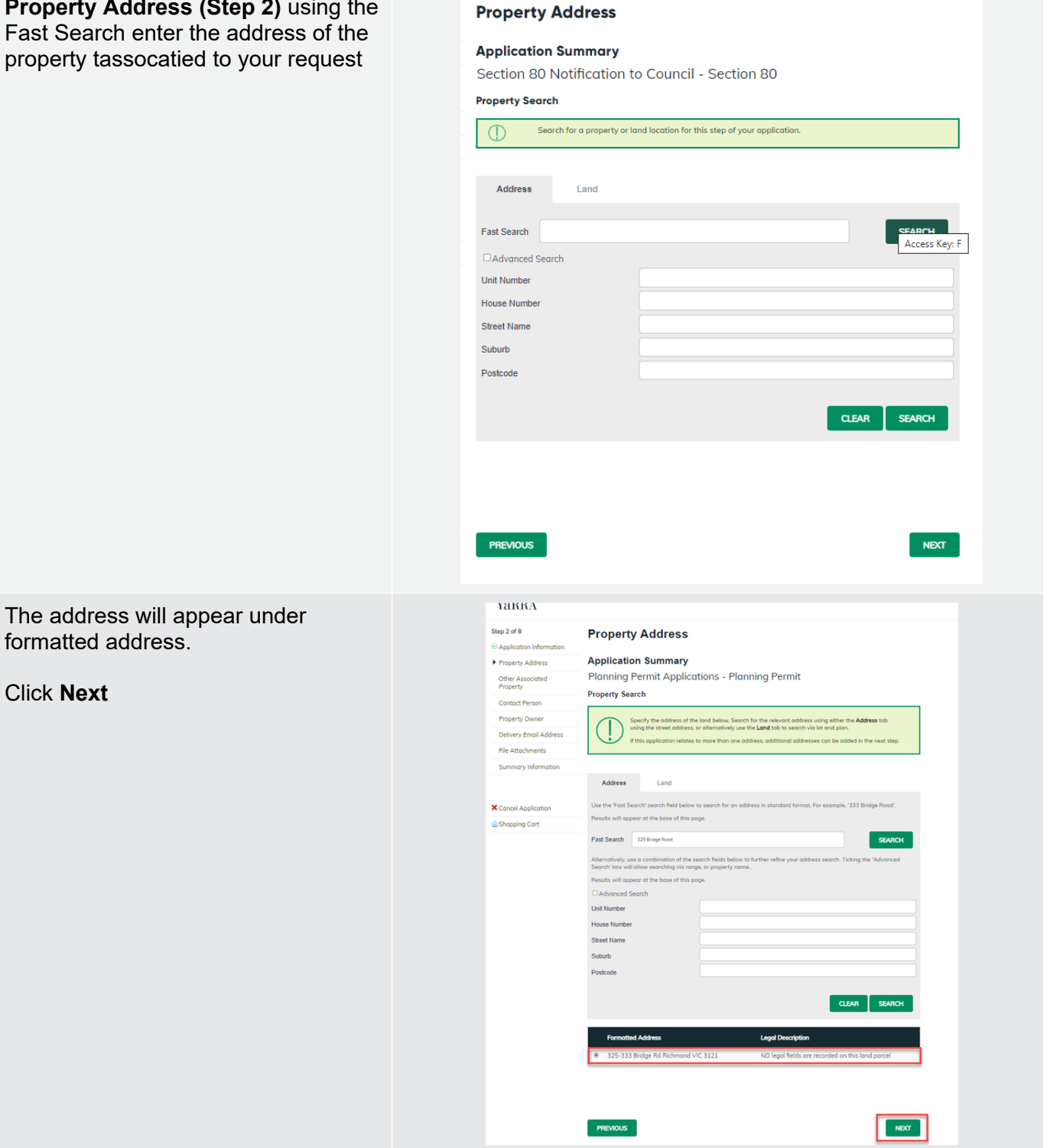

| Complete Adjaining Owners Stop                | Step 3 of 7                                                                                                    | Private Building Surveyor                                                                                                    |
|-----------------------------------------------|----------------------------------------------------------------------------------------------------|----------------------------------------------------------------------------------------------------|
| Complete Adjoining Owners Step                | <ul> <li>Application Information</li> </ul>                                                                                                    | Private building surveyor                                                                                                    |
| Specify the address(es) of the                |                                                                                                    | Application Summary                                                                                                    |
| adioining properties / land below             | <ul> <li>Private Building Surveyor</li> <li>Builder (if known)</li> </ul>                                                                                                    | Section 80 Notification to Council - Section 80                                                                                      |
| Search for the relevant address               | Delivery Email Address                                                                                                    | Please provide all required fields to add a new name association to your application. Business must be selected to add your ABN/ACN. |
| using either the <b>Address</b> tab using     | File Attachments                                                                                                    |                                                                                                    |
| the street address, or alternatively          | Summary Information                                                                                                    | Please select applicable 🛛 🛞 Person 🔿 Business                                                                                       |
| use the <b>Land</b> tab to search via lot     |                                                                                                    | Given Names*                                                                                                    |
| and plan.                                     | Cancel Application                                                                                                    | Sumame*                                                                                                    |
|                                               | Shopping Cart                                                                                                    |                                                                                                    |
| If you are requesting more than one           |                                                                                                    | Address Detail*                                                                                                    |
| adjoining property, simply repeat the         |                                                                                                    | Suburb*                                                                                                    |
| address(es)                                   |                                                                                                    | Postrode*                                                                                                    |
| auuress(es).                                  |                                                                                                    |                                                                                                    |
|                                               |                                                                                                    | Please enter at least one daytime contact number*                                                                                    |
| Click Next                                    |                                                                                                    | Home Phone                                                                                                    |
|                                               |                                                                                                    | Work Phone                                                                                                    |
|                                               |                                                                                                    |                                                                                                    |
|                                               |                                                                                                    | Mobile Phone                                                                                                    |
|                                               |                                                                                                    | Email Address                                                                                                    |
|                                               |                                                                                                    |                                                                                                    |
|                                               |                                                                                                    | PREVIOUS CLEAR NEXT                                                                                                    |
|                                               |                                                                                                    |                                                                                                    |
| If you are requesting more than one           | Address                                                                                                    | Land                                                                                                    |
| adjoining property, simply repeat the         | , and the second second s |                                                                                                    |
| search and add additional                     | Fast Search Gleodel                                                                                                    | SEARCH                                                                                                    |
| audress(es).                                  | Advanced Search                                                                                                    |                                                                                                    |
|                                               | Unit Number                                                                                                    |                                                                                                    |
| Click <b>Add</b> and report as each uptil all | House Number                                                                                                    |                                                                                                    |
| Click Add and repeat search until all         | Street Name                                                                                                    |                                                                                                    |
| properties are added.                         | Suburb                                                                                                    |                                                                                                    |
|                                               | Postcode                                                                                                    |                                                                                                    |
|                                               |                                                                                                    |                                                                                                    |
|                                               |                                                                                                    |                                                                                                    |
|                                               | Formatted Addr                                                                                                    | are Local Decidition                                                                                                    |
|                                               | 2-4 Gleadell St F                                                                                                    | No legal fields are recorded an this land parcel                                                                                     |
|                                               | 5 Gleadell St Ric                                                                                                    | hmond VIC 3121 Gleadell St Market                                                                                                    |
|                                               | ☑ 6 Gleadell St Rich                                                                                                    | hmond VIC 3121 Lot 4B                                                                                                    |
|                                               | 7 Gleadell St Rick                                                                                                    | hmond VIC 3121 Vol 1014 Fol 717                                                                                                    |
|                                               | 11 Gleadell St Ri                                                                                                    | chmond VIC 3121 NO legal fields are recorded on this land parcel                                                                     |
|                                               | 🗆 13 Gleadell St Ri                                                                                                    | chmond VIC 3121 Lot 1 TP 147999E Vol 9060 Fol 071                                                                                    |
|                                               | 🗆 16 Gleadell St Ri                                                                                                    | chmond VIC 3121 NO legal fields are recorded on this land parcel                                                                     |
|                                               | Floor 2 31 Glead                                                                                                    | ell St Richmond VIC 3121 Vol 9506 Fol 795                                                                                            |
|                                               | Floor 1 1/31 Glea                                                                                                    | adell St Richmond VIC 3121 Vol 9506 Fol 795                                                                                          |
|                                               | Page 1 2                                                                                                    |                                                                                                    |
|                                               |                                                                                                    |                                                                                                    |
|                                               |                                                                                                    |                                                                                                    |
|                                               |                                                                                                    | ADD                                                                                                    |

Once all properties are added click Added Properties Next Legal Description Address Detail Remove 5 Gleadell St Richmond VIC 3121 × Gleadell St Market × Lot 4B 6 Gleadell St Richmond VIC 3121 Vol 1014 Fol 717 × 7 Gleadell St Richmond VIC 3121 PREVIOUS NEXT Complete Delievery Email Address Step 4 of 6 **Delivery Email Address**  Application Information details (step 4) Application Summary Property Address Building Request for Information - Adjoining Owners Details Adjoining Property The below email address will be used Delivery Email Address Please provide a valid email address. This email address will be used to send you infor to your application. to communicate with you about your File Attachments Summary Information permit. This includes general vincentm@yarracity.vic.gov.au Email Address communication, invoices etc X Cancel Application PREVIOUS Shopping Cart Please add relevant email address. even if you have added them in previous steps. Once the delievery email is added click **NEXT** Complete File Attachment (step 5) Step 5 of 6 File Attachments Application Information **Application Summary** The attachment types marked with Property Address Asterix are mandatory. Building Request for Information - Adjoining Owners Details Delivery Email Address You must ensure that the documents Upload any files relevant to your application that meet the file type  $\square$ you attached are saved in the File Attachments accepted file type before uploading. Summary Information Attachment Type Accepted File Types How to upload each document: Supporting Documentation Any relevant or required document or information. DOC, DOCX, PDF, PNG, JPG, JPEG X Cancel Application Select Attachment Type Shopping Cart Click on Choose File Upload a File Select File CHOOSE FILE No file chosen Click on Upload Attachments once uploaded CLEAR UPLOAD will appear under Uploaded Files Uploaded Files When uploading documents online No Records Added there is a file size limit of 128 megabyte per attachment. If a PREVIOUS NEXT SKIP document is larger than this, you will need to reduce the size of it / upload Only a private building surveyor can apply for this. However, you can documents separately. apply if you are an owner, architect or builder, but you must upload a completed Form 6 with your application (which advises the private

building surveyor that you are requesting these details).

Or click SKIP

| Step 6 – Summary Information and<br>click Continue | <section-header><section-header><section-header>         Support       Support         Party Regret       Party Regret         Party Regret       Party Regret         &lt;</section-header></section-header></section-header> |
|----------------------------------------------------|----------------------------------------------------------------------------------------------------|
| Enter Applicant and click Complete                 | VERRA         Application         Applications         Applications         Ap                                                                                                    |
|                                                    | Online Applications     Please select applicable     Imperson OBusiness       Submit an Application     Given Names       Online Payment     Summar*       Animal Payment     Address*       Detator Payment     Address*       User Information     Postcode*       Program     Postcode*       Person OBusiness     Email Address*       Detator Payment     Suburb*       Infringment Payment     Suburb*       Encoder Information     Postcode*       Register     Contoct Details       Email Address*     Please effect ratios daytime contact number*       Home Prome     Wark Phone       Wark Phone     Wark Phone                                                                                                    |
| If you would like a copy of the application        | Click Print and this allows you to save the summarv as a                                                                                                    |

PDF or print a hard copy.

Note: Invoice will be emailed within 5 business days